## 个人所得税汇算清缴简易申报操作说明

## 一、适用情形:

2019 年度综合所得收入额不超过 6 万的且无境外所得的,可以使用简易方式申报。只需确认已预缴税额、填写本人银行账户信息,即可通过网络快捷申请退税。

## 二、操作步骤:

 1. 登录成功后,点击首页"常用业务"下的【综合所得年 度汇算】,或首页下方依次点击【办税】-【综合所得年度汇算】;

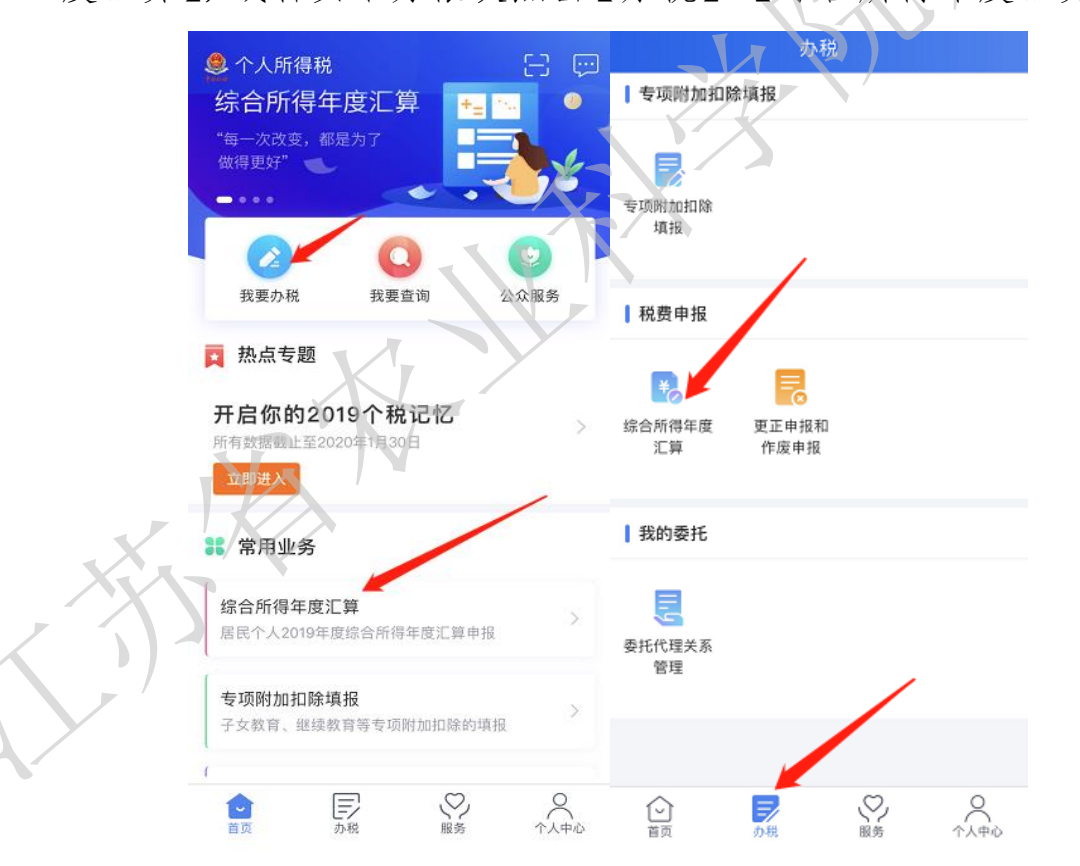

2. 如满足简易申报条件,系统自动进入简易申报流程,并
 提示"简易申报须知",阅读后点击【我已阅读并知晓】;

请您耐心阅读以下提示:

1、如您年度综合所得收入额不超过6万元且已预缴 税款的,可通过"简易申报"办理申报并申请退税。 其中综合所得收入额=工资薪金收入+劳务报酬收入 ×80%+特许权使用费收入×80%+稿酬收入 ×80%×70%-其他免税收入。

2、通过"简易申报"办理的时间为03月01日至05月 31日。

3、系统已辅助填入您日常的申报数据,包括您的 自行申报以及支付方的扣缴申报数据,如需修改, 请通过"标准申报"办理。

请仔细阅读《申报表使用说明》、《申报注意事 项》和《预填数据使用须知》后进入正式申报。

|   | 我已阅读并知晓 |  |  |
|---|---------|--|--|
| _ |         |  |  |
|   | 不同意     |  |  |

进入简易申报界面,对界面显示的个人基础信息、汇缴
 也、已缴税额进行查看、确认,对相关信息确认无误后,点击
 【提交申报】。

| (返回)       | 简易申报       | 切换标准申报    |
|------------|------------|-----------|
| 您的汇缴地为您的任期 | 只单位所在地。 查看 | 言汇缴地说明    |
| ┃汇缴地       |            |           |
| 任职受雇单位     |            |           |
| 主管税务机关     | 国家税务总      | 同.<br>    |
| ┃已缴税额      |            |           |
| 已缴税额       | \<br>\     | 0.00      |
|            | <b>S</b>   | 查看收入纳税数据  |
| 刘          | 口有其他补充事项   | 1, 可填写备注> |
| 可申请退税额(元   | ;) : ¥0.00 | 提交申报      |

4. 进入"申请退税"界面,选择【申请退税】;

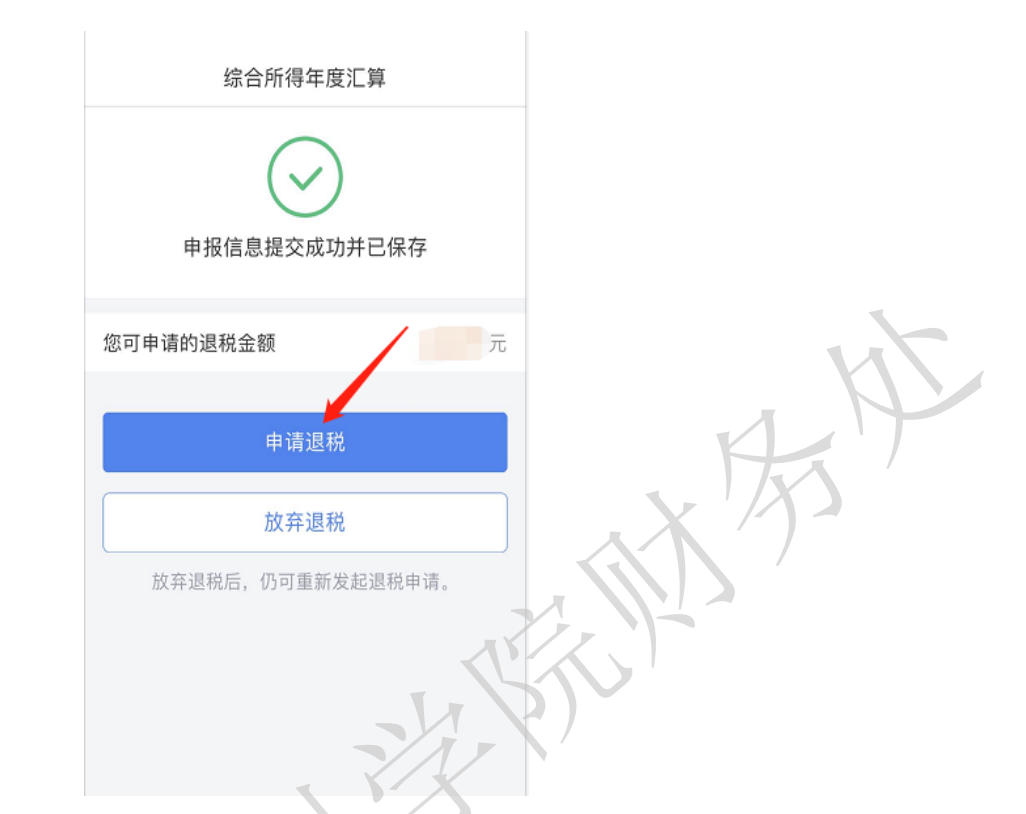

5. 选定银行卡后点击【确定】,提交退税申请则申报成功,

| <b>く返回</b> <ol> <li>建议填扱</li> <li>查询手机银行</li> <li>您的单张</li> <li>添加该银行+</li> <li>请改日再试。</li> </ol> | 申请退税<br>版本人在中国境内开立的 Ⅰ 类银<br>行或答询开户银行)。<br>银行卡认证次数上限为5次/天(<br>⊱时的认证次数),超次数后还: | 行账户 ⑦(可<br>:包括其他系统<br>未添加成功的, |
|---------------------------------------------------------------------------------------------------|------------------------------------------------------------------------------|-------------------------------|
| 请选择退                                                                                              | N税的银行卡<br>中国工商银行<br>**** **** 7670<br>已核验⑦                                   | ~                             |
|                                                                                                   | <ul> <li>添加银行卡信息</li> <li>确定</li> </ul>                                      |                               |
|                                                                                                   |                                                                              |                               |

6. 在"申报记录详情"界面点击【申请退税】,如不申请 退税的,可以点击【放弃退税】,在"申报记录详情界面"可 查看退税申请进度。

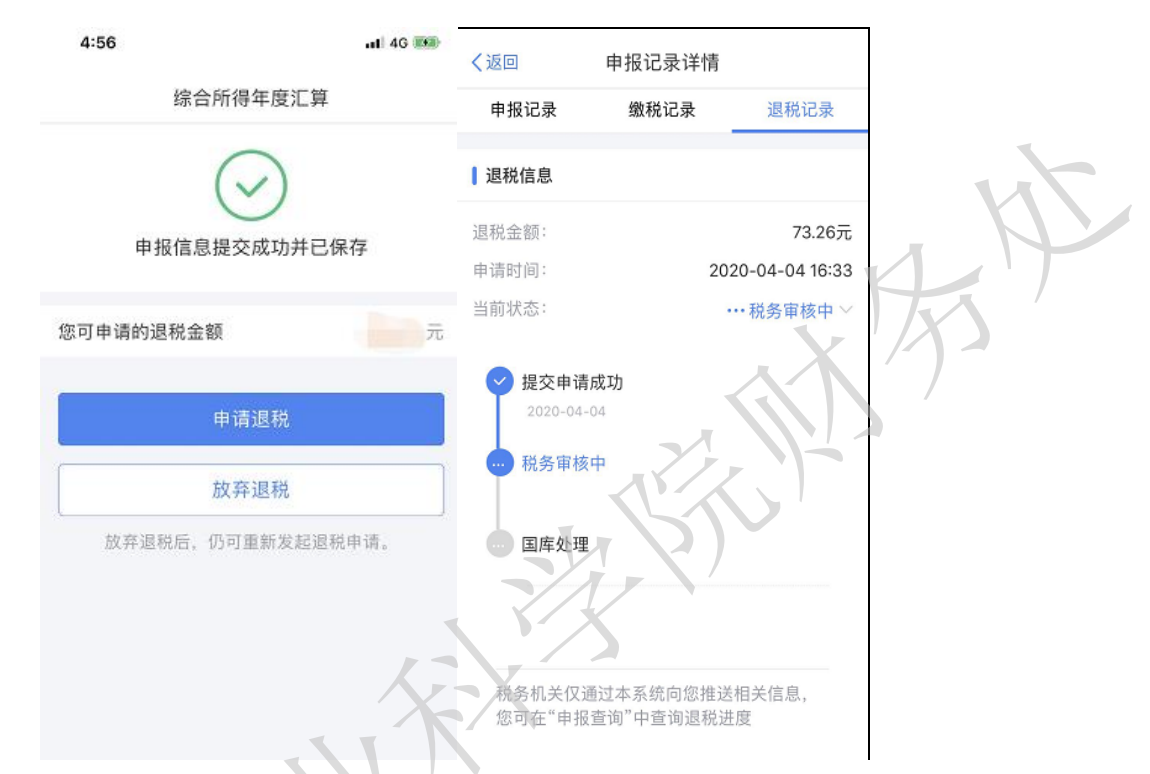

个税年度汇算申报完成后,在税务机关终审前可以作废
 申报。如果税务机关审核已通过,已提交国库部门,需要在前次
 申报基础上办理更正申报。具体操作如下:

(1) 依次点击【综合所得年度汇算】-【申报详情】后,点击【作废】或【更正】进行修改。

| く返回     | 申报记录详情   |                    |
|---------|----------|--------------------|
| 申报记录    | 缴税记录     | 退税记录               |
| 繳款详情:   |          | $\sim$             |
| 应退税额:   |          | 2-30-9075          |
| 滞纳金:    |          | 0.00元              |
| 本次申报已缴税 | 額:       | 0.00元              |
| 本次申报已退税 | 額:       | 0.00元              |
| 税款所属年度: |          | 2019               |
| 税款所属期起: |          | 2019-01            |
| 税款所属期止: |          | 2019-12            |
| 汇缴地主管税务 | 机关: 国家税务 | 总局江苏省税务<br>局第三税务分局 |
| 任职受雇单位: | 江        | 苏省农业科学院            |
| 综合所得年度  | C算申报明细   | 1                  |
| 收入合计:   |          | 元                  |
| 作废      |          | 更正                 |

(2) 依次点击【服务】-【申报查询】-【已完成】,选择相

应的申报记录进行修改。

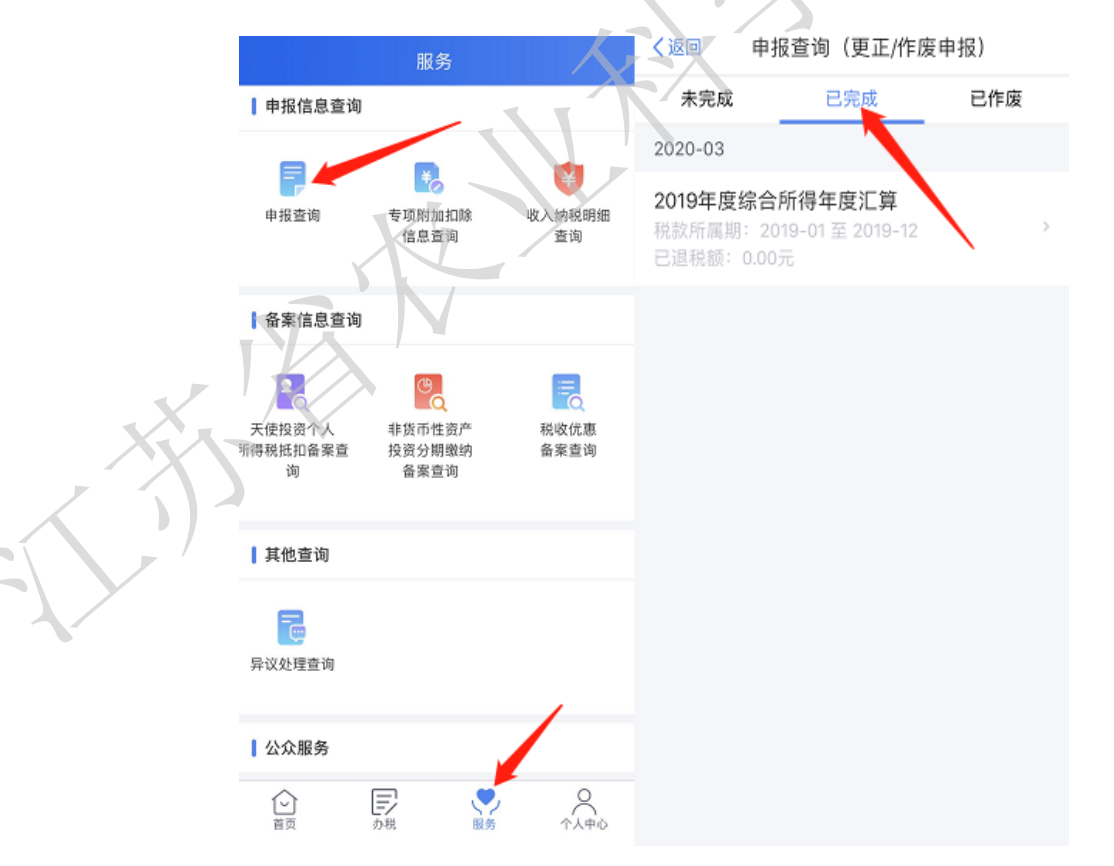

注意事项:每月更正作废最多可操作5次(更正或作废成功 一次计数一次),操作次数超出上限后如需更正作废,需前往税务 大厅办理,请谨慎操作。